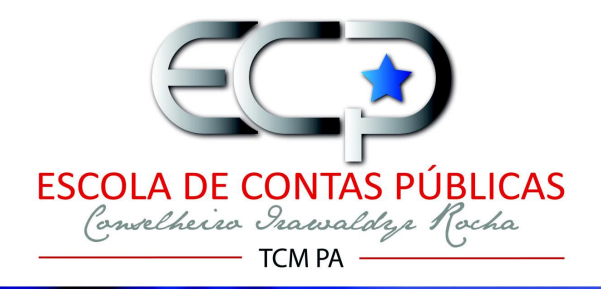

# Processo Eletrônico

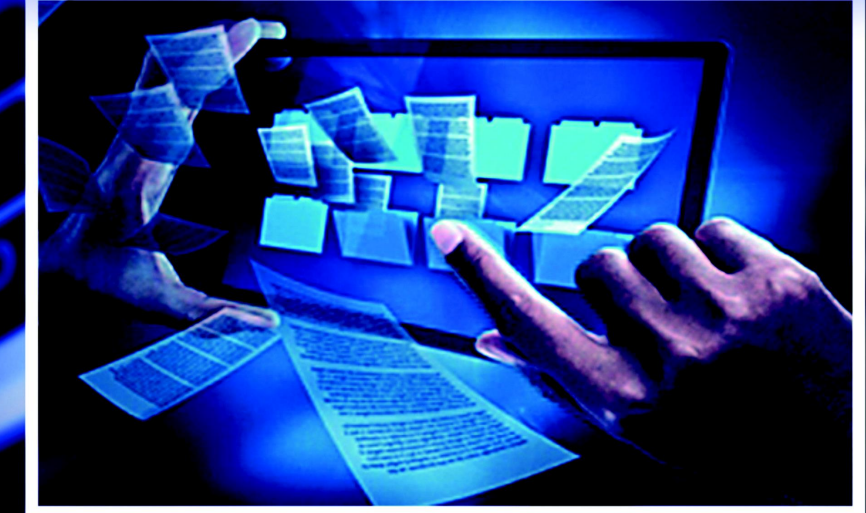

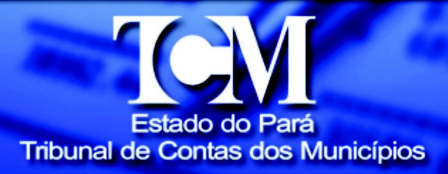

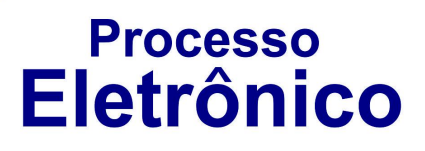

CONSELHEIRO PRESIDENTE Sebastião Cezar Leão Colares CONSELHEIRO VICE-PRESIDENTE Francisco Sérgio Belich de Souza Leão CONSELHEIRO CORREGEDOR Luis Daniel Lavareda Reis Junior CONSELHEIRA OUVIDORA Mara Lúcia Barbalho da Cruz **CONSELHEIROS** Antônio José Costa de Freitas Guimarães **Aloísio Augusto Lopes Chaves** José Carlos Araújo CONSELHEIROS SUBSTITUTOS Adriana Cristina Dias de Oliveira José Alexandre da Cunha Pessoa Márcia Tereza Assis da Costa Sérgio Franco Dantas

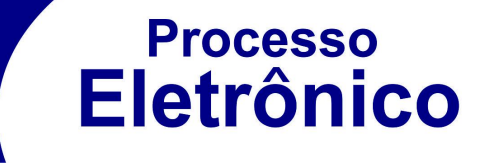

#### **SUMÁRIO**

| Configurações Recomendadas            | 4  |
|---------------------------------------|----|
| Visão Geral                           | 5  |
| Sistema de Processo Eletrônico TCM-PA | 8  |
| Cadastro de Contas Bancárias          | 9  |
| Criando Nova Remessa                  | 14 |

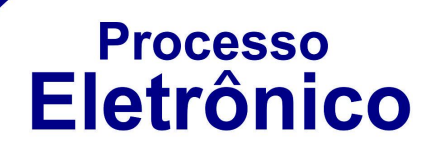

#### Configurações Recomendadas

Para a utilização do sistema, seu computador deve atender aos seguintes requisitos:

1. Ter instalado um dos seguintes navegadores de internet:

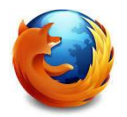

Mozilla Firefox https://www.mozilla.org/pt-BR/firefox/

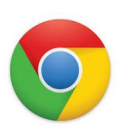

Google Chrome https://www.google.com/chrome/

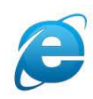

Internet Explorer 9.0 ou superior http://windows.microsoft.com/pt-br/internetexplorer/download-ie

Recomendamos manter seu navegador sempre atualizado, a fim de ter uma melhor experiência na utilização do sistema.

- 2. Aplicativo para descompactar arquivos no formato zip
  - o <u>http://www.7-zip.org/</u>
- 3. Aplicativo Leitor de arquivos no formato PDF:
  - <u>https://get.adobe.com/br/reader/</u>

4. Certificado digital A3 padrão ICP – Brasil, configurado conforme instruções de seu fornecedor.

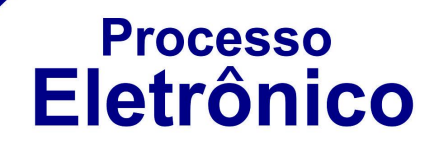

#### Visão Geral

Consideramos que para acessar o sistema o usuário deve ter sido credenciado pela unidade gestora como um usuário ativo através do **Portal dos Jurisdicionados-Cadastro**, disponível no site do TCM-PA.

A partir de então, o usuário pode acessar o endereço <u>www.tcm.pa.gov.br/spe</u> onde, após ser identificado via seu e-CPF, verá a página ilustrada abaixo:

| TCM-PA Eletrônico          | =             |                        |                           |                                   | Trabalhando em: 🚥          | UNICIPIO TESTE → PREFEITU | RA MUNICIPAL-TE | STE 🗸 🎦 🔺 B     | em-vindo(a), MAURICI  |
|----------------------------|---------------|------------------------|---------------------------|-----------------------------------|----------------------------|---------------------------|-----------------|-----------------|-----------------------|
| U PRINCIPAL<br>Visão Geral | Você es       | tá trabalhanc          | lo em MUNIC               | IPIO TESTE →                      | PREFEITURA MUNICIPAL-1     | TESTE                     |                 |                 |                       |
| <b>Remessas</b> ~          | Contas Bancá  | rias Criar I           | <b>O</b><br>Nova Remessa  |                                   |                            |                           |                 | Meu             | Perfil Sair do Sistem |
| ontas Bancárias            | 📌 Minhas R    | emessas n              | ara Exercí                | cio 2015                          |                            |                           |                 |                 |                       |
|                            | N° da Remessa | Comp                   | etência                   | Exercício                         | Situação                   | Criada                    | Enviada         | em              | N° de Protocolo       |
|                            | °o 100        | 1º Qua                 | drimestre                 | 2015                              | ✓Enviada ao TCM-PA         | 16.09.2015 às 09:05       | 16.09.201       | .5 às 09:18:09  |                       |
|                            | <b>€</b> 93   | 1º Qua                 | drimestre                 | 2015                              | ✓ Protocolada no TCM-PA    | 12.09.2015 às 02:32       | 12.09.201       | .5 às 02:44:46  | 2015024805-88         |
|                            | <b>∞ 90</b>   | 1° Qua                 | drimestre -               | 2015                              | / Rascunho                 | 11.09.2015 às 05:20       | 16.09.201       | .5 às 02:48:25  |                       |
|                            | % 47          | 1º Qua                 | drimestre                 | 2015                              | € Enviada ao TCM-PA        | 13.08.2015 às 10:55       | 12.09.201       | .5 às 09:58:10  |                       |
|                            | % 42          | 1º Qua                 | drimestre                 | 2015                              | <b>∉</b> Enviada ao TCM-PA | 11.08.2015 às 10:44       | 14.09.201       | .5 às 01:17:53  |                       |
|                            | 📢 Minhas M    | lensagens              | /Avisos do                | TCM-PA                            |                            | 🛗 Meu Calendário          | o Anual de O    | brigações       |                       |
|                            | Remetente     | Recebida               | Mensagem                  | i.                                |                            | Competência               | Exercício       | Data Limite     |                       |
|                            |               | em                     |                           |                                   |                            | 1º Quadrimestre           | 2015            | 0 30.09.20      | 15 + 13 dia(s)        |
|                            | -5PE-         | às 09:18               | #100 foi RE               | CEBIDA com sue                    | emessa de numero<br>cesso. | 2º Quadrimestre           | 2015            | 30.09.20        | 15 + 13 dia(s)        |
|                            | -SPE-         | 16.09.2015<br>às 09:05 | • TCM-PA i<br>#100 foi CR | nforma que a re<br>IADA com Suces | emessa de número<br>iso.   | 3º Quadrimestre           | 2015            | <b>31.01.20</b> | 16 + 136 dia(s)       |
|                            | -SPE-         | 14.09.2015<br>às 01:17 | • TCM-PA i<br>foi RECEBI  | nforma que a re<br>DA com sucesso | emessa de número #42       | Balanco Geral             | 2015            | 0 31.03.20      | 16 + 196 dia(s)       |
|                            | -SPE-         | 12.09.2015             | Remessa                   | de número #93                     | fol PROTOCOLADA em         |                           |                 |                 |                       |

Processo Eletrônico

A página principal do SPE concentra em painéis as seguintes informações:

1. **Remessas e Processos**: No painel com título "Minhas Remessas para o Exercício", encontra-se as informações sobre as remessas de documentos realizadas e em andamento, bem como informações sobre seu registro como processo no protocolo do TCM-PA.

2. **Calendário de Obrigações**: Está disponível no painel com título "Meu Calendário Anual de Obrigações", o calendário de obrigações referente à unidade gestora declarante, com prazos limites atualizados online.

3. **Mensagens e avisos enviados pelo TCM-PA**: No Painel com título "Minhas Mensagens e Avisos" encontra-se o histórico de mensagens enviadas pelo TCM-PA relatando a ocorrência de eventos relativos a remessas e processos, tais como: recebimento, protocolo e identificação de não-conformidades na autuação.

**Nota:** Vale a pena ressaltar que na parte superior direita da página principal encontra-se informações sobre a identificação do utilizador e a unidade gestora selecionada no momento, tal como ilustrado em detalhe a seguir.

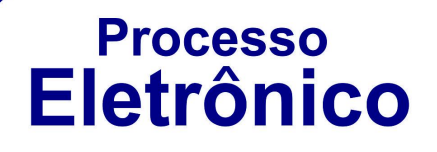

É permitido que um utilizador esteja vinculado a mais de uma unidade gestora. Neste caso, tem-se a opção de alternar entre os domicílios eletrônicos das diferentes unidades gestoras.

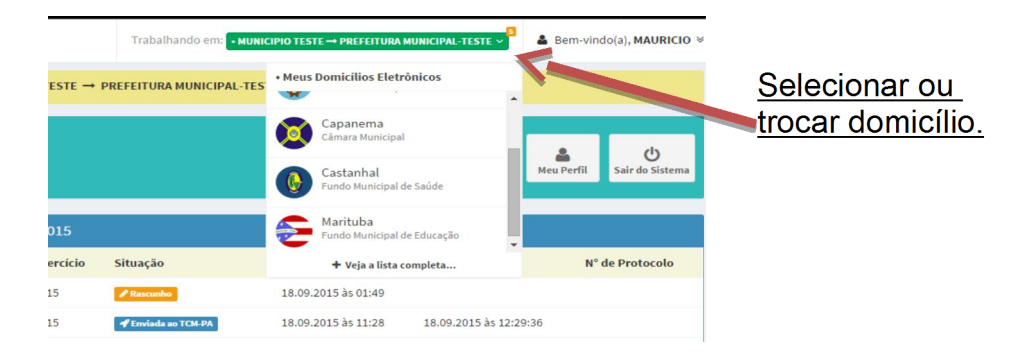

O SPE foi criado de modo a se ajustar conforme a resolução do seu computador utilizado para o acesso.

# Processo Eletrônico

#### Sistema de Processo Eletrônico TCM-PA

O SPE é o canal <u>EXCLUSIVO</u> para envio de prestação de contas para o TCM-PA, a partir do exercício 2015, conforme disposto na Resolução 002/2015/TCM-PA. Deste modo, o SPE auxilia os jurisdicionados na coleta do rol de documentos indispensáveis à análise das contas, validação das informações e documentos, envio e autuação no protocolo do TCM-PA.

Dentre o rol de documentos considerados indispensáveis pela Resolução 002/2015/TCM-PA, destaca-se os referentes a contas bancárias. Deste modo, se faz necessário manter atualizado o cadastro de contas bancárias, movimentadas pela unidade gestora no exercício, pois tais informações servirão como ponto de validação entre os documentos apresentados e os lançamentos informados no arquivo de dados de contabilidade do eContas 2015.

Portanto, antes de realizarmos qualquer remessa de prestação de contas, é necessário o cadastro de <u>TODAS</u> as contas bancárias como ilustrado a seguir.

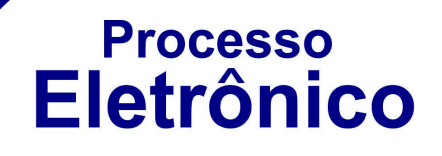

#### Cadastro de Contas Bancárias

Como regra geral do sistema, antes de criar uma remessa de prestação de contas devemos nos certificar que TODAS as contas bancárias vinculadas à unidade gestora declarante foram cadastradas. Isto é necessário para que o sistema possa, para cada uma delas, verificar se os documentos indispensáveis para análise de contas foram anexados adequadamente.

Para isto, utilizaremos o botão "Contas Bancárias" localizado na barra de ferramentas e no menu lateral da página principal do SPE, como ilustrado a seguir.

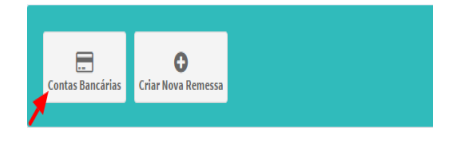

É apresentado então painel contendo a lista (inicialmente vazia) de contas bancárias vinculadas à unidade gestora. O próximo passo portanto, será realizar o cadastro de uma conta bancária clicando no botão , como ilustrado a seguir. Vale lembrar que é <u>OBRIGATÓRIO</u> o cadastro das contas referente a repasse do <u>ICMS</u> e <u>FPM</u>.

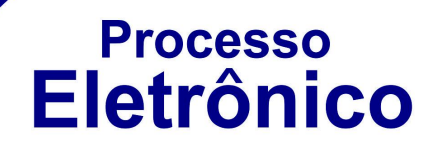

| 🏛 Listando Contas Bancárias de PREFEITURA MUNICIPAL- TESTE |                               |         |        |               |          |                     |
|------------------------------------------------------------|-------------------------------|---------|--------|---------------|----------|---------------------|
| Descrição                                                  | Banco                         | Agência | Conta  | Data Abertura | Situação | Ações               |
| Conta para repasse do ICMS                                 | 001 - Banco do Brasil S.A.    | 8888-8  | 9999-9 | 12/09/2015    | ✓ Ativa  | <b>8</b> × <b>1</b> |
| Conta para repasse do FPM                                  | 104 - Caixa Econômica Federal | 7777-7  | 5555-5 | 12/09/2015    | 🗸 Ativa  | C × 💼               |

# Ao acionar o botão, será solicitado o preenchimento do seguinte formulário:

| + Cadastrando de Conta Bancária              |  |
|----------------------------------------------|--|
| Descrição                                    |  |
| Informe qual finalidade desta conta bancária |  |
| Banco                                        |  |
| -Informe um Banco-                           |  |
| Agência (com DV)                             |  |
|                                              |  |
| Conta (com DV)                               |  |
|                                              |  |
| Data de Abertura                             |  |
| //                                           |  |
| Permite aplicação?                           |  |
|                                              |  |
|                                              |  |
| + Cadastrar                                  |  |

**Nota:** Caso não seja possível obter a data de abertura da conta, deve-se usar o primeiro dia do exercício (exemplo: 01/01/2015)

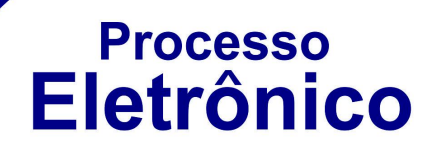

Indique no campo "Permite aplicação?"se a conta bancária também é utilizada para este fim. Neste caso, será necessário anexar nas remessas de prestação de contas o extrato da aplicação,

No painel "Listando Contas Bancárias" é possível observar três

botões à direita de cada conta, que disparam respectivamente as seguintes operações:

| Botão | Operação |                                                                                                    |
|-------|----------|----------------------------------------------------------------------------------------------------|
| Ø     | Editar   | Alterar dados da conta bancária.                                                                                                    |
| ×     | Fechar   | Sinaliza "Fechamento" da conta bancária<br>em uma determinada data, a partir da qual<br>não serão admitidos lançamentos e<br>movimentações. |
| Û     | Excluir  | Remover registro de conta bancária.<br>Habilitado somente caso a conta não faça<br>parte de NENHUMA remessa de<br>prestação de contas.      |

Ao ser acionado o botão *C*, será apresentado formulário apropriado contendo os dados previamente cadastrados e permitindo a alteração de qualquer um deles. Esta operação pode ser executada múltiplas vezes e sobre quaisquer contas bancárias, exceto as que foram sinalizadas como "Fechadas".

# Processo Eletrônico

| 🕼 Editando de Conta Bancária Selecionada |
|------------------------------------------|
| Descrição                                |
| Conta para repasse do ICMS               |
| Banco                                    |
| 001 - Banco do Brasil S.A.               |
| Agência (com DV)                         |
| 8888 /                                   |
| Conta (com DV)                           |
| 9999 !                                   |
| Data de Abertura                         |
| 12/09/201!                               |
| Permite aplicação?                       |
|                                          |
| C Alterar                                |

Para sinalizar uma conta bancária como "Fechada", é necessário informar a data de fechamento, a partir da qual não serão admitidos lançamentos ou movimentação. Ao acionar o botão *x*, será oferecido formulário específico e, em seguida, a situação da conta mudará de "ATIVA" para "FECHADA".

| Guia do Utilizador                                                       | Processo<br>Eletrônico                     |
|--------------------------------------------------------------------------|--------------------------------------------|
| ¥ Fechamento de Conta Bancária                                           | Data de Abertura: 22/09/2015               |
| Situação: Ativa                                                          | Cadastrado em: 22/09/2015 09:08.           |
|                                                                          |                                            |
| Banco: 003 - Banco da Amazônia S.A<br>Agência: 1111-1.<br>Conta: 2222-2. | <b>Última Alteração:</b> 22/09/2015 09:08. |

Nota: Esta operação só poderá ser realizada UMA VEZ.

Por fim, a exclusão completa de uma conta bancária é permitida somente no caso da mesma ainda não ter sido vinculada em <u>NENHUMA</u> remessa de prestação de contas.

Para tanto, acione o botão <sup>Confirmar Fechamento</sup> no painel "Listando Contas Bancárias" referente à conta bancária que pretende excluir definitivamente. Em seguida, confirme a exclusão no formulário específico.

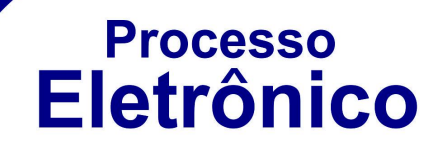

| 🗙 Remoção de Conta Bancária                                                                                        |                                                                                                    |
|----------------------------------------------------------------------------------------------------|----------------------------------------------------------------------------------------------------|
| Descrição: teste.<br>Situação: Ativa .<br>Banco: 003 - Banco da Amazônia S.A<br>Agência: 1111-1.<br>Conta: 2222-2. | Data de Abertura: 22/09/2015.<br>Cadastrado em: 22/09/2015 09:08.<br>Última Alteração: 22/09/2015 09:08. |
| Confirmar Exclusão 🗙 Cancelar                                                                                      |                                                                                                    |

Nota: Esta operação NÃO poderá ser DESFEITA.

#### **Criando Nova Remessa**

Nesta etapa, para criar uma remessa, basta selecionar um exercício e uma competência.

| 🜱 Criando Nova Remessa |                           |
|------------------------|---------------------------|
| Exercício              | Competência               |
| Informe um Exercício   | Informe uma Competência 🔻 |
| Prosseguir →           |                           |

# Processo Eletrônico

#### Exemplo:

| 🖋 Criando Nova Remessa |                         |
|------------------------|-------------------------|
| Exercício              | Competência             |
| 2015 •                 | 1º Quadrimestre ▼       |
|                        | Informe uma Competência |
| Prosseguir →           | 1º Quadrimestre         |
|                        | 2° Quadrimestre         |
|                        | 3° Quadrimestre         |
|                        | Balanco Geral           |

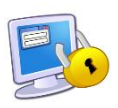

Não será permitida a criação de mais de UMA remessa para o mesmo exercício e competência. Ainda, as obrigações disponíveis na lista "Competência" serão habilitadas de acordo com o calendário anual de obrigações.

Após a remessa ter sido criada, ela permanece em modo rascunho, permitindo assim que o utilizador possa, a seu tempo, adicionar informações e anexar os documentos indispensáveis. Vale ressaltar que o SPE gera automaticamente um **número único** para a remessa, que a identificará por todas as etapas até que seja atribuído número de protocolo TCM-PA. Por fim, a **remessa**, quando em situação **rascunho**, ainda não é objeto de auditoria pelo TCM-PA, não podendo ser considerada entregue a prestação de contas até

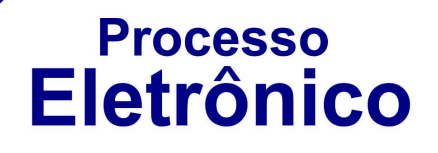

que TODOS os documentos listados no rol de indispensáveis, como definido pela resolução 002/2015/TCM-PA, sejam anexados e submetidos ao protocolo eletrônico do TCM-PA.

| 🕼 Remessa de Documentos No. # 117                                                                                                    | Faltam anexar 10 arquivos                                  |
|----------------------------------------------------------------------------------------------------|------------------------------------------------------------|
| ✓ Validar Remessa                                                                                                    |                                                            |
| Numero Protocolo TCM-PA:<br>Municipio: MUNICIPIO TESTE<br>Órgão: PREFEITURA MUNICIPAL-TESTE<br>Exercício: 2015<br>Competência: 1º Quadrimestre<br>Situação: Rascunho<br>Data Limite de Envio: 30/09/2015<br>Total de Arquivos adicionados à remessa:<br>Total de Arquivos faltando: 10 |                                                            |
| Arquivos Encaminhamento e eContas                                                                                                    | Arquivos Balanços e Demonstrativos (Lei 4.320/64)<br>0/1 € |
| Arquivos Caixa e Contas Bancárias<br>0/4 €                                                                                                    | Arquivos Convênios e Créditos a Receber<br>0/1 <b>O</b>    |

No **Anexo I** da resolução 002/2015/TCM-PA, consta o rol de documentos indispensáveis, variando de acordo com o exercício, a competência da prestação (1º Quadrimestre, 2º Quadrimestre, etc...) e natureza jurídica da unidade gestora declarante (Prefeitura, câmara, Fundos). O SPE oferece a lista destes documentos a serem anexados organizada em grupos, visualmente identificáveis como "botões" distintos no formulário de identificação da remessa.

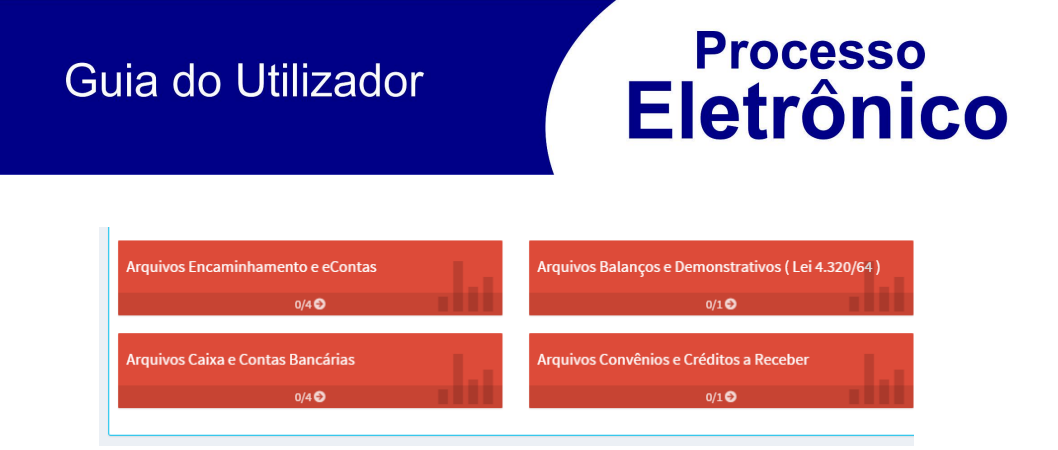

As cores de cada grupo mudarão de acordo com quantidade de arquivos já anexados e esperados, expressos respectivamente nos números logo abaixo do título de cada um deles.

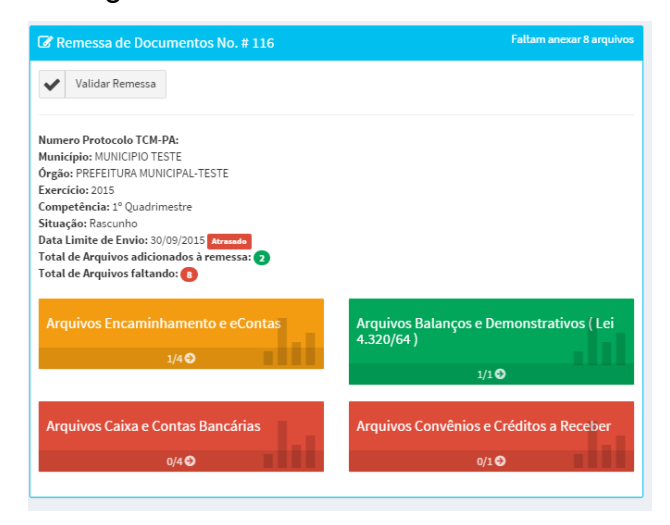

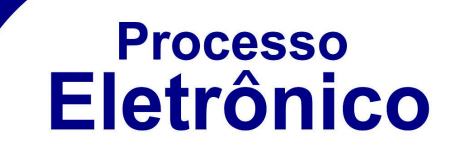

As cores variam conforme a seguinte escala:

| Cor      | Significado                                                               |
|----------|---------------------------------------------------------------------------|
| Vermelha | Nenhum arquivo foi anexado.                                               |
| Amarela  | Arquivos parcialmente anexados, quando há ao menos<br>um arquivo anexado. |
| Verde    | Todos os arquivos foram anexados.                                         |

Para anexar o arquivo em qualquer um desses grupos, basta clicar no botão referente ao grupo que desejar.

| 🕼 Remessa de Documentos No. # 117                                                                                                    | Faltam anexar 10 arquivos                                  |
|----------------------------------------------------------------------------------------------------|------------------------------------------------------------|
| Validar Remessa                                                                                                    |                                                            |
| Numero Protocolo TCM-PA:<br>Municipio: MUNICIPIO TESTE<br>Órgão: PREFEITURA MUNICIPAL-TESTE<br>Exercicio: 2015<br>Competência: 1º Quadrimestre<br>Situação: Rascunho<br>Data Limite de Envio: 30/09/2015 Atreade<br>Total de Arquivos adicionados à remessa: 0<br>Total de Arquivos faltando: 10 |                                                            |
| Arquivos Encaminhamento e eContas                                                                                                    | Arquivos Balanços e Demonstrativos (Lei 4.320/64)<br>0/1 O |
| Arquivos Caixa e Contas Bancárias<br>0/4 €                                                                                                    | Arquivos Convênios e Créditos a Receber<br>0/1 €           |

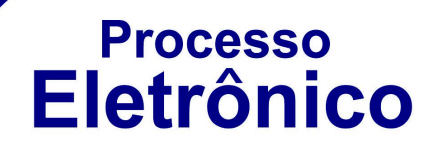

No formulário arquivo de remessa, encontramos destacado o número de arquivos já anexados no rótulo verde e os que faltam ser anexados em vermelho. Para anexar um novo arquivo, clicar no botão **Anexar**.

| Faltam anexar 4 arquive |
|-------------------------|
|                         |
|                         |
|                         |
| 1 Anexar                |
| 1 Anexar                |
| 🛓 Anexar                |
| 1 Anexar                |
|                         |
|                         |
|                         |
|                         |

Nesta etapa, o SPE oferece fomulário específico contendo informações da remessa atual (município, órgão, exercício, competência) e descrição acerca do tipo de documento a ser enviado.

# Processo Eletrônico

| Anexar Documento                                                                                                    |  |  |
|----------------------------------------------------------------------------------------------------|--|--|
| Municipio: MUNICIPIO TESTE<br>Órgão: PREFEITURA MUNICIPAL-TESTE<br>Exercício: 2015<br>Competência: 1º Quadrimestre                                        |  |  |
| Documento: Oficio de encaminhamento da prestação de contas<br>Tipo de Arquivo: PDF<br>Informe o Arquivo<br>Escolher arquivo<br>Nenhum arquivo selecionado |  |  |
| 🛓 Enviar                                                                                                    |  |  |

Para completar o envio, basta clicar no botão com o rótulo "escolher arquivo". Em seguida, selecione em seu computador o arquivo adequado em formato PDF e previamente assinado digitalmente pelo atual ocupante do cargo como disposto na Resolução 002/2015/TCM-PA. Por fim, clique no botão "enviar".

| Anexar Documento                                                                                                    | ⑦ Abrir<br>② ○ ▼ ↓ Piblioteces → Documentes → Modeles documentes SPC                                                                                                    | <ul> <li>4y Pesquisor Modelos documento p</li> </ul> |
|----------------------------------------------------------------------------------------------------|----------------------------------------------------------------------------------------------------|------------------------------------------------------|
| Municipie: NUMCPIOTESE<br>Śrgśw PETETUTA MUNICA-ZESTE<br>Exercisia: 205<br>Competincia: 1º Oudermeatre                                             | Organizar  Nova pasta  Favoites  Area de Tabahe  Modeles documentos SPE  Modeles documentos                                                                                                    | 📼 💌 🛄 😥<br>Organizar por 🛛 Pacta 👻                   |
| Documento Oficio de escanshamento da prestação de contas<br>Tipo de Avaplever PB*<br>Informer e Angulev<br>FECTORET ANGUNOS (senteman sedecensado) | Loss<br>Control Confr<br>Description<br>Monor<br>Monor<br>Mon | Aquestion table at                                   |
|                                                                                                    | Sign Instantier (Suma)<br>Sign Instantie (Suma)<br>Sign Instantia (Suma)<br>Sign Instantia (Suma)<br>Morrer: Arguno 81 Officio da Remassa                                                                                                    | Todis ne sequive     Abrir Cancelor                  |

**Nota**: No caso específico dos arquivos "eContas -Lançamentos Contábeis" e "eContas – Folha de pagamento", estes devem ter sido submetidos ao Analisador E-contas 2015,

# Processo Eletrônico

não contendo erros de validação.

O SPE requer que para o grupo "Arquivos Caixa e Contas Bancárias", seja vinculado a cada uma das contas bancárias pré-cadastradas, arquivos referentes a extratos de movimentação, aplicação e conciliações bancárias. Neste caso, o SPE oferece um formulário específico para este tipo de arquivo, onde é necessário indicar o banco, agência e conta correspondentes.

| 🕼 Arquivos de Remessa - Caixa e Contas Bancárias                                                              |                     |                  |                                                 |                            |                                        | Faltam anexar 4 arquivos |
|----------------------------------------------------------------------------------------------------|---------------------|------------------|-------------------------------------------------|----------------------------|----------------------------------------|--------------------------|
| Voltar                                                                                                    |                     |                  |                                                 |                            |                                        |                          |
|                                                                                                    |                     |                  |                                                 |                            |                                        |                          |
| Arquivos: 0 Arquivos anexados 2 Arquivos faltando                                                             |                     |                  |                                                 |                            |                                        |                          |
| Relação de contas bancárias<br>Relação de todas as contas bancárias existentes, ainda que não mov             | imentadas no exerci | icio, informando | a sua finalidade e saldo final do quadrimestre. |                            |                                        | 2. Anexar                |
| Termo de Conferência de Caixa e Bancos<br>Termo de Conferência de Caixa e Bancos relativo a todos os meses de | o quadrimestre.     |                  |                                                 |                            |                                        | 🕹 Anexar                 |
| Seus Bancos                                                                                                   | Banco do Bra        | ısil S.A. : 💶 🕫  | ntas vinculadas 1 Arquivos faltando             |                            |                                        |                          |
| 🖸 001 - Banco do Brasil S.A.                                                                                  | Agência             | Conta            | Finalidade                                      | Descrição                  | Ações                                  |                          |
| ☑ 104 - Caixa Econômica Federal                                                                               | 8888-8              | 9999-9           | Conta para repasse do ICMS                      | Conta para repasse do ICMS | 📩<br>Extratos e conciliações bancárias |                          |

**Nota:** Vale a pena ressaltar, que é necessário que o cadastro de todas as contas bancárias vinculadas a unidade gestora, devem ter sido previamente cadastradas como o descrito no item 3 deste documento.

Após terem sido anexados todos os arquivos de todos os grupos, é necessário realizar a validação da remessa para posterior envio.

**Processo** 

**Eletrônico** 

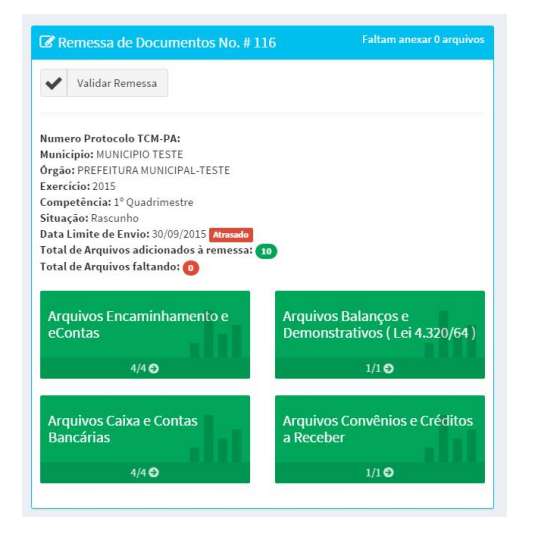

Neste passo, serão verificados se todos os arquivos estão constando na remessa e se foram previamente assinados pelos atuais ocupantes dos cargos. Para ativar a validação, basta clicar no botão "Validar Remessa".

Como resultado, o SPE mostrará relatório resumo da validação, contendo:

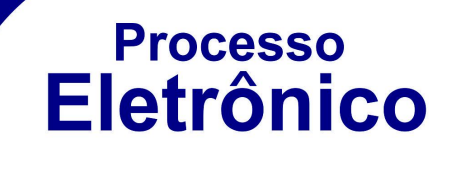

| Mensagem                           | Descrição                                                           |
|------------------------------------|---------------------------------------------------------------------|
| <b>Erro Parcial de validação</b>   | Quando há pendência de um ou mais arquivos em um determinado grupo; |
| Validação concluída com<br>sucesso | Quando não há pendências de<br>arquivos.                            |

A figura seguinte demonstra que um ou mais arquivos foram anexados, porém, ainda restam arquivos faltando. Neste caso, você poderá clicar no botão "**voltar**", para que possa anexa-los.

| 🗹 Validação de Remessa                      |                                                                                |                 |                           |  |  |
|---------------------------------------------|--------------------------------------------------------------------------------|-----------------|---------------------------|--|--|
| ← Voltar                                    | Voltar                                                                         |                 |                           |  |  |
|                                             |                                                                                |                 |                           |  |  |
| A remessa possui p                          | endências, de modo que não é possível e                                        | o envio. Por fa | vor                       |  |  |
| verifique o relatório<br>Total de pendência | o abaixo.<br>Is: 1                                                             |                 |                           |  |  |
| Pelatório de l                              | Validação de Remessa                                                           |                 |                           |  |  |
| Relatorio de                                | valluação de Reffiessa                                                         |                 |                           |  |  |
| Documento                                   | Descrição                                                                      | Resultado       | Observação                |  |  |
| Grupo: Encaminhamento e eContas             |                                                                                |                 |                           |  |  |
| eContas - FPagto                            | Arquivo eContas contendo registros<br>de FOLHA DE PAGAMENTO.                   | ✓ OK            | Documento<br>incluído     |  |  |
| Relatório do<br>Controle Interno            | Relatório de Análise do Controle<br>Interno acerca das Contas do<br>exercício. | V OK            | Documento<br>incluído     |  |  |
| eContas - Lanctos<br>Contab.                | Arquivo eContas contendo os lanctos<br>contabeis do periodo.                   | • ОК            | Documento<br>incluído     |  |  |
| Ofício de<br>Encaminhamento                 | Ofício de encaminhamento da<br>prestação de contas                             | ØErro           | Documento<br>não incluído |  |  |

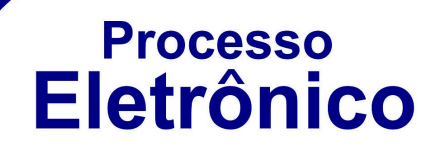

Na figura a seguir, o relatório de validação informa que todos os arquivos de todos os grupos já se encontram anexados. Basta clicar no botão **Í Enviar Remessaî** para que a remessa seja concluída e enviada ao **TCM.** 

| 🗹 Validação de Remessa                            |                                                                                                    |           |                       |
|---------------------------------------------------|----------------------------------------------------------------------------------------------------|-----------|-----------------------|
| Voltar Enviar Remessa                             |                                                                                                    |           |                       |
| A remessa não possui pene                         | dências e está apta para envio.                                                                                         |           |                       |
| Relatório de Validação de Remessa                 |                                                                                                    |           |                       |
| Documento                                         | Descrição                                                                                                    | Resultado | Observação            |
| Grupo: Encaminhamento e eContas                   |                                                                                                    |           |                       |
| eContas - FPagto                                  | Arquivo eContas contendo registros de FOLHA DE<br>PAGAMENTO.                                                            | ✓ OK      | Documento<br>incluído |
| eContas - Lanctos Contab.                         | Arquivo eContas contendo os lanctos contabeis do periodo.                                                               | ✓ OK      | Documento<br>incluído |
| Relatório do Controle<br>Interno                  | Relatório de Análise do Controle Interno acerca das Contas<br>do exercício.                                             | ✓ OK      | Documento<br>incluído |
| Ofício de Encaminhamento                          | Ofício de encaminhamento da prestação de contas                                                                         | ✓ OK      | Documento<br>incluído |
| Grupo: Balanços e Demonstrativos ( Lei 4.320/64 ) |                                                                                                    |           |                       |
| Balanço Financeiro                                | Balanço Financeiro (Anexo 13 da Lei Federal nº. 4.320/64), de<br>acordo com as normas da Secretaria do Tesouro Nacional | ✓ OK      | Documento<br>incluído |

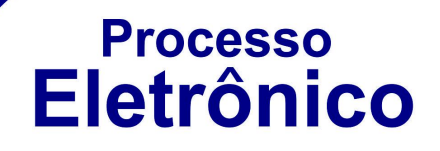

#### Anotações:

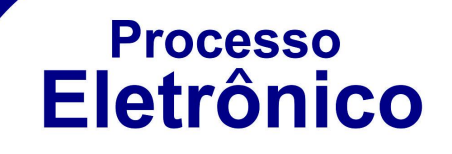

ELABORAÇÃO E FORMATAÇÃO

Diretoria de Tecnologia da Informação

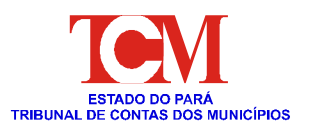